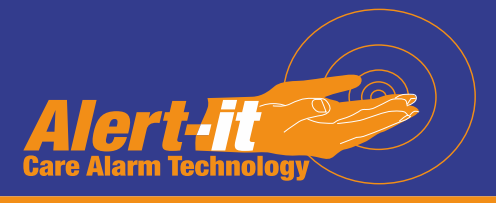

# P137 & P138 Plesiocare Pager system

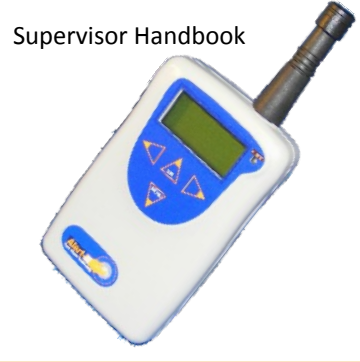

| Models covered by this handbook |                                                               |  |
|---------------------------------|---------------------------------------------------------------|--|
| P <b>137AAA</b>                 | P 137AAA Advanced 32 monitor Pager (legacy products): English |  |
| P <b>137AAB</b>                 | Advanced 32 monitor Pager (legacy products): French           |  |
| P <b>137BAA</b>                 | Advanced 64 monitor Pager: English                            |  |
| P <b>137BAB</b>                 | Advanced 64 monitor Pager: French                             |  |
| P <b>137BAC</b>                 | Advanced 64 monitor Pager: German                             |  |
| P <b>137CAA</b>                 | Advanced 8 monitor Pager: English                             |  |
| P <b>137CAB</b>                 | Advanced 8 monitor Pager: French                              |  |
| P <b>137CAC</b>                 | Advanced 8 monitor Pager: German                              |  |
| P <b>138AAA</b>                 | Domestic 3 monitor Pager (legacy products): English           |  |
| P 138AAB                        | Domestic 3 monitor Pager (legacy products): French            |  |
| P <b>138BAA</b>                 | Domestic 3 monitor Pager: English                             |  |
| P <b>138BAB</b>                 | Domestic 3 monitor Pager: French                              |  |
| P 138BAC                        | Domestic 3 monitor Pager: German                              |  |

One of a range of Alert-it Care Alarms available from:

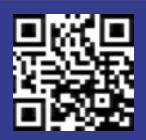

#### UH1068A

Alert-it Care Alarms, Atherstone House, Merry Lees Industrial Estate, LE9 9FE 0845 2179951, www.alert-it.co.uk, sales@alert-it.co.uk

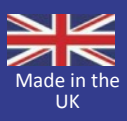

This handbook is for the use of a manager who is responsible for care alarm system as a whole, rather than setting individual monitors

# Overview

The Alert-it P137/8 Pager is a powerful system monitoring device for radio linked alarm systems. It can receive status transmissions from up to 64 alarm monitors (depending on model) and alerts the user should any enter an alarm condition. The alarms are classified into 4 levels and the alarm display is prioritized in terms of level and age.

In addition, any monitor can be deemed of high integrity, in which case the user is alerted if the radio link to that monitor fails. This is achieved by monitoring a heartbeat signal that is sent approximately every 8 seconds from such monitors. Lastly, any monitor can be additionally set to detect the transmitter moving outside a pre-defined geographical area. This is achieved by calibrating the minimum acceptable radio signal strength from the monitor, and if it falls below this value then the user is alerted.

For convenience to the user each monitor can be named to suit the application and each level of alarm plays a different "tune". The pager can also be used in discrete mode with a vibrator, as may be preferred for night use.

The P137 pager can send all alarm details to a computer using an optional USB interface (P146). This link also allows:

- all the user data to be saved and reloaded from a computer (eg for cloning replacement pagers) using P172C software
- triggering additional equipment such as telephone autodiallers or sirens.
- reading the P137 pager log of both the frequency of alarms from each monitor and the maximum time to service those alarms, using the P172B logging software. This provides essential metrics for any manager to demonstrate the level of response achieved.
- Real-time logging of alarms using the P172A software

The term NODE appears in the pager display and is reference in this manual. It is synonymous with monitor, referring to any device that can generate an alarm

# Operation

#### Turn On

Press MENU for 3 seconds and the display should come on and show the PRODUCT name followed by 4 digits for the software Version/Issue and 4 digits for a special checksum that allows the manufacturer to offer unique installation codes. The normal code is **07A6** 

#### **First Time Operation**

As shipped the pager will be in "Extended User Mode". The Supervisor can restrict the user functionality as well as use more advance features of the pager, especially concerned with the Configuration and Administration of systems and computer communications.

The Supervisor mode is enabled by entering a password when required within the menu structure.

If the pager has not been configured before delivery, then at the first time of using the EDIT/SET-UP menu the user will be prompted to start entering new monitor information manually. There are many alternatives to this for configuring a system, so for full details of System Configuration see handbook "UH1068C P137 Configuration Manual"

#### **Unpaired Monitors**

Normally a care home will have all monitors paired to the pagers used. However if this is not the case then any unpaired monitors will flash up the name "NEW!" followed by 4 characters which can be used to trace the source. To prevent a nuisance to the carers, then this display (ViewAll) can be turned off in the FUNCTION menu

#### **Range Testing**

It is essential to check that all the monitors are capable of reaching the pager with their radio. In health critical situations the Safelink radio should be operated in Failsafe (Securelink) mode. See the individual monitor instructions on how to enable this.

#### Turn Off

Press the MENU for 3 seconds until "Setup and Edit" is displayed, followed by "User Mode". Press the right key. If the Extended User mode is disabled then enter the password. The next menu item is Turn Off. Press the SELECT (up) button.. DO NOT REMOVE batteries to turn off the unit as this will eventually damage the battery contact

#### Backlight

The Backlight automatically illuminates for 15 seconds after an alarm is received and again for 15 seconds if any key is pressed. It is always enabled for menu modes.

# **Full Menu Structure**

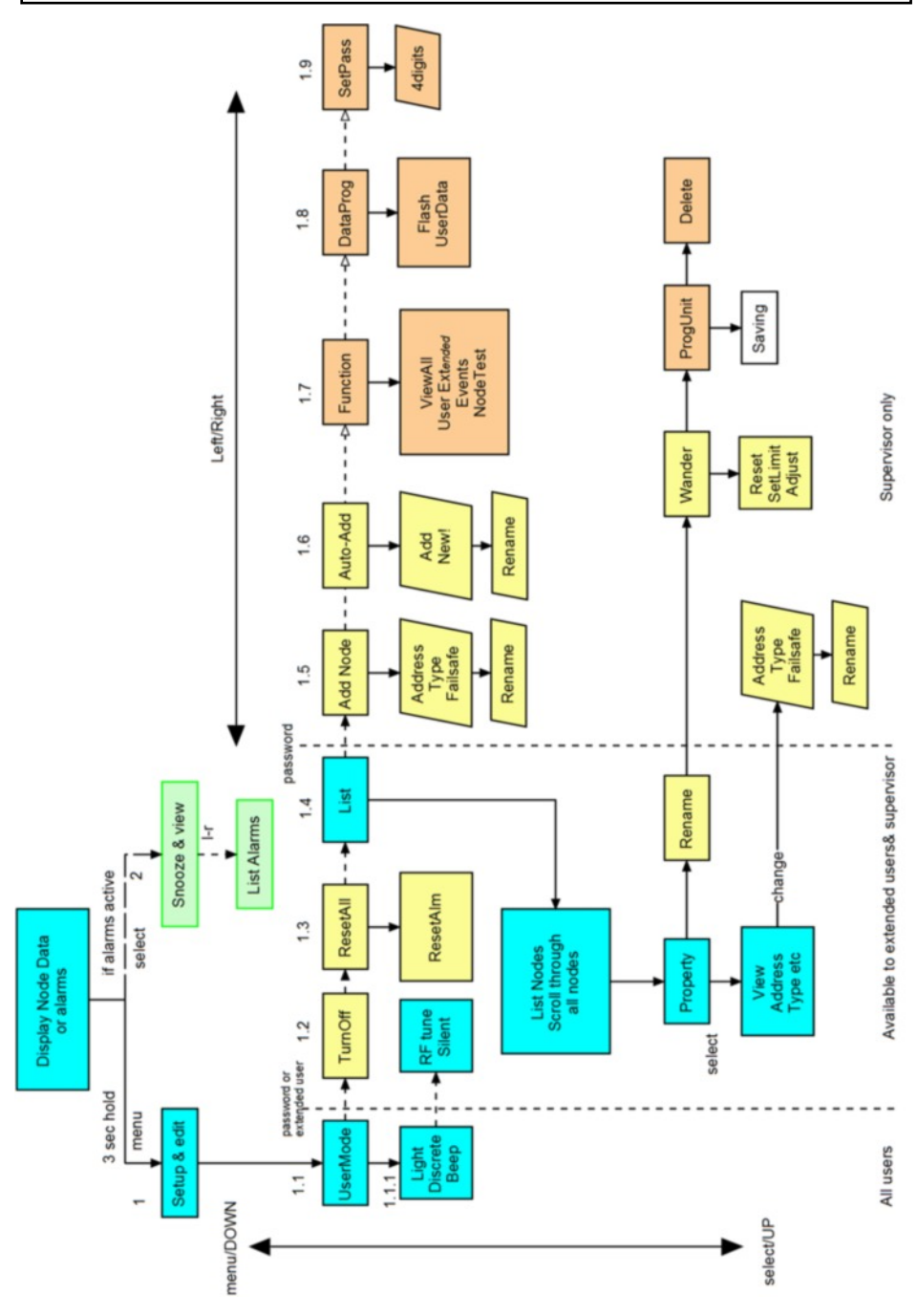

# **Details of Menu Features**

| Standby Operation                           |                                        |                                                                                                    |                                                                             |  |  |
|---------------------------------------------|----------------------------------------|----------------------------------------------------------------------------------------------------|-----------------------------------------------------------------------------|--|--|
| 1                                           | Enter "Set-up & Edit"                  | After pressing MENU for 3 seconds                                                                       | See next Main Menu table                                                    |  |  |
| 2                                           | Snooze & View                          | Press SELect to silence any<br>alarm for 5 minutes                                                      | Left/right will now list all active alarms.<br>MENU returns to standby      |  |  |
| 1. Mai                                      | 1. Main Menu                           |                                                                                                    |                                                                             |  |  |
| 1.1                                         | USERmode                               | Changes main user operating features.                                                                   | eg Light, Sound and Vibration<br>See 1.21.1below                            |  |  |
|                                             | Password (bypassed for Extended Users) |                                                                                                    |                                                                             |  |  |
| 1.2                                         | TurnOff                                | Turns off the pager                                                                                     | Restart be pressing MENU key 3 seconds                                      |  |  |
| 1.3                                         | ResetAll                               | Resets all alarms                                                                                       | They will be reactivated if the node is still transmitting an alarm message |  |  |
| 1.4                                         | List                                   | Lists all the nodes with access to a sub-menu of features                                               | see 1.2.1. below                                                            |  |  |
|                                             | Password                               |                                                                                                    |                                                                             |  |  |
| 1.5                                         | AddNode                                | Add a node manually (with address/type/failsafe/name)                                                   | Enter Address, Type, Failsafe on/off and rename                             |  |  |
| 1.6                                         | AutoAdd                                | Nodes are added<br>automatically when a<br>transmission is received                                     | After each addtion, edit node name and enable process for the next one      |  |  |
| 1.7                                         | Function                               | Enables & Disables features                                                                             | See 1.7.1 below                                                             |  |  |
| 1.8                                         | Data Programming                       | Enables the pager to be<br>upgraded (Flash) or the node<br>information to be overwritten<br>(User Data) | used with the P146 USB Interface                                            |  |  |
| 1.9                                         | Set Pass                               | Set Supervisor password                                                                                 | Default 1900 (see manufacturer for P138)                                    |  |  |
| Sub menus from above main menu items follow |                                        |                                                                                                    |                                                                             |  |  |
| 1.1                                         | User_mode sub-menu                     |                                                                                                    |                                                                             |  |  |
|                                             | Light                                  | Turns backlight on/off                                                                                  |                                                                             |  |  |
|                                             | Discrete                               | Switches tunes & vibrate                                                                                |                                                                             |  |  |
|                                             | Key beep                               | Silences the beep on key press                                                                          |                                                                             |  |  |
|                                             | Password (bypassed for Extended Users) |                                                                                                    |                                                                             |  |  |
|                                             | RF Tune                                | Enables tune for RF Fail Alarms                                                                         | Useful to silence alarm if equipment node off                               |  |  |
|                                             | Silent                                 | Sound & Vibrate off                                                                                     |                                                                             |  |  |

PTO

| -   |                                                                                 | -                                                                                                    |                                                                                                    |
|-----|---------------------------------------------------------------------------------|----------------------------------------------------------------------------------------------------|----------------------------------------------------------------------------------------------------|
| 1.2 | List                                                                            | Scroll left & right through the<br>list of nodes and press up to<br>select one for detailed menu                                                            |                                                                                                    |
|     | Property<br>Only supervisor can<br>edit by entering<br>password in main<br>menu | Shows node address/type & status. Select No to manually edit values if allowed.                                                                             | Also shows:<br>W= Wander mode enabled<br>F= Failsafe mode enabled                                                                             |
|     | Rename                                                                          | The node name can be changed                                                                                                    |                                                                                                    |
|     | Password                                                                        |                                                                                                    |                                                                                                    |
|     | Wander                                                                          | The wander mode can be<br>Reset (turned off),<br>Automatically set Manually<br>Adjusted.                                                                    | See configuration manual for full details.                                                                                                    |
|     | Program Unit                                                                    | Current node setting sent to a connected module to clone it.                                                                                                | Connect lead to transmitter module<br>first. Press YES to complete action. If<br>successful "SAVING" displayed and<br>returns to LIST menu.   |
|     | Delete                                                                          | Delete the current node                                                                                                    | Confirm to activate delete                                                                                                    |
| 1.7 | Function sub-menu                                                               | unction sub-menu                                                                                                    |                                                                                                    |
|     | ViewAll                                                                         | ON: Show transmissions, even<br>if NOT registered to this pager                                                                                             | OFF: Show only registered monitors (ie<br>NEW! Is suppressed)                                                                                 |
|     | UserExt                                                                         | Allow user extended functions                                                                                                    |                                                                                                    |
|     | Events                                                                          | When off some fault codes are<br>hidden from the carer                                                                                                    | These codes have special application in logging movement only                                                                                 |
|     | Node test                                                                       | Shows precise information<br>about the node radio strength<br>and frequency. The USB port<br>also logs all the node packet<br>details at each transmission. | For engineer use in system checking.<br>Automatically reenables ViewAll. N.B.<br>Alarms are NOT shown in this mode just<br>the signal quality |

# **Overview of Functionality**

#### **Basic User Mode**

1. Listing all registered (or new) monitors. If a monitor is selected, then the basic user can only view (not edit) the monitor properties.

2. Setting the USERmode for such items such as playing tunes, key beep, vibrator on/off, backlight on/off

3 SNOOZE, which silences alarms for 5 minutes and shows all the active alarms in a list

#### **Extended User Mode**

The supervisor is able to allow the user a greater level of control (see?). In this case the basic user menu mode extends to cover

- 1. Turning the pager off
- 2. Resetting alarms manually (rather than only via resetting the transmitter). Warning: If the alarm is reset manually then the statistics of time to respond

is considered not valid for this alarm and the time value is not therefore stored.

Note: If the transmitter is not reset then the alarm maybe be re-transmitted every 8 seconds, which will re-activate any alarms.

#### **Supervisor Functions**

The supervisor mode is enabled by entering the correct 4 digit password when requested. The default password is 1900. This extends the menu to cover:

- 1. Adding monitors
- 2. Deleting monitors
- 3. Auto-registration of monitors
- 4. Enabling the extended user capability.
- 5. Setting the operating environment for the user
- 6. Enabling more advanced system monitor functions
- 7. Resetting the password
- 8. Programming monitors with monitor address/type
- 8. Enabling re-programming of the pager data or software from a computer

#### **Node Property Edit**

The Supervisor can adjust the Address/Type/Name and Failsafe Operation of each node from the LIST/PROPERTY menu, BUT the password must be entered in the first menu level first (ie after entering Setup&Edit scroll right until the PASSWORD is requested, now go back to LIST and edit if required.

# Familiarise yourself with the basic editing/navigation process

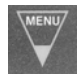

Hold down 3 sec to enter Set-Up & Edit menus. Press to abort menus, one level at a time. Also used to scroll through numbers & letters if required.

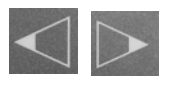

Scroll back & forth though menus or  $\ensuremath{\mathsf{s}}$  elect settings shown on the display above the key

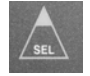

Press to display list of active alarms. In menu mode also used to scroll through numbers & letters or select an option,

#### **Example edit screens**

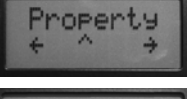

Scroll through menu.& Select option. Menu drops back a level in the menu

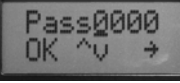

Select/Menu scrolls the number/letter over cursor. Left key accepts the value, right key selects next

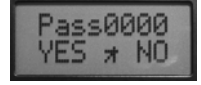

Next step will be to accept the value with left key, repeat entry with right key or abort the process with the Menu key

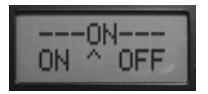

Left & right keys change the option. Select key to activate the selected option, menu key to abort leaving function unchanged

The following special Engineering Modes is available and will be used during telephone help if required

## **Node Test**

In Node Test mode the lower half of the display shows, in numeric format, the radio data baud rate error and the signal strength.

## Maintenance

#### Cleaning

The unit is sealed to level IP61 and can be cleaned according to our standard procedure

#### Technique B

Wiping with cotton wool pads moistened (compressed until dripping stops) with a mild detergent (0.5% washing up liquid) solution.

#### **Battery Replacement:**

The Pager is powered by two rechargeable NiMH AA cells 2300mAh or greater. These are charged in situ if:

A 9v adapter (1.3mm pin) is connected to the DC inlet socket

Or the unit is in the P146 USB Interface with a 12v adapter (2.1mm pin) connected.

With power applied the display will indicate "charger" in standby, instead of "battery" with two different icons for fast and standby charge. On fast charge the pager may feel warm to touch, which is normal.

#### DO NOT TURN OFF THE PAGER BY REMOVING THE BATTERIES AS THIS CAN DAMAGE THE CONNECTIONS.

If the care staff insist on doing this, then turning off the Extended User mode will not only prevent then turning the pager off, but also leave a "New Batt" message on the display if they remove the batteries. This is cleared by entering the password

# DO NOT USE NON RECHARGEABLE BATTERIES AS THESE CAN EXPLODE IF THE CHARGER IS USED.

| Accessory                        | Part No |
|----------------------------------|---------|
| Power Supply (9v)                | P153    |
| USB Docking Station              | P146A   |
| Power Supply for Docking Station | P171    |
| Real Time Logging Software       | P172A   |
| Internal Log Reader Software     | P172B   |
| Configuration Editor Software    | P172C   |
| Spare Batteries (Pack of 2)      | P160C   |

# Safety Instructions and Warnings

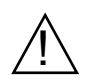

This symbol indicates there are warnings and precautions associated with the use of this equipment that should be carefully read and understood before using the equipment

- 1. Ensure the power cable is routed to avoid a trip hazard
- 2. Regularly check the power supplies for damage and potential shock risks
- 3. Clean and disinfect each item regularly in accordance with information herein
- 4. Ensure, by testing, that the alarm is annunciated at the carer's location(s)
- 5. Operate power supply and charge pager away from direct heat and uncovered.
- 6. As with all medical electronic equipment there is potential for the equipment to interfere with or be effected by interference from other electrical or electronic devices. For this reason avoid placing the monitor, sensor or connecting cable in close proximity to sensitive electronic devices or devices which produce strong electromagnetic fields such as radio transmitters, mobile phones or power cables.
- 7. Only use the monitor with accessories approved for use with this product and only in accordance with instructions.
- 8. If the equipment is modified in any way, appropriate inspection and testing must be conducted to ensure continued safe use of the equipment.
- 9. The carer must conduct a risk assessment to determine if the level of reliability offered by the monitor is sufficient or if additional monitoring is needed. Contact the manufacture for assistance with Risk Evaluation Tools.
- 10. Some accessories are fitted with small screws and have plastic bags. Ensure these do not come into the possession of vulnerable patients who might choke on them
- 11. The monitor and all accessories are designed to operate indoors in a residential environment of 10°C to 30°C and 90%RH max.

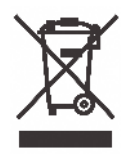

None of the components, including batteries, should be disposed of as Domestic Waste. Contact iTs Designs for end-of-life information

| This system is certified to the following European Standards |                              |  |  |  |
|--------------------------------------------------------------|------------------------------|--|--|--|
| 73/23/EEC                                                    | Low Voltage Safety Directive |  |  |  |
| 89/336/EEC                                                   | Radio Interference Immunity  |  |  |  |
| EN 300 220-1 V2.1.1 (2006-04)                                | Permitted radio transmission |  |  |  |
| EN 50081-1:1992                                              | Domestic Radio Emissions     |  |  |  |
| EN 50082-1:1995                                              | Industrial Radio Immunity    |  |  |  |
| EN12182                                                      | Assistive Technology         |  |  |  |
| Also complies with                                           |                              |  |  |  |
| 2002/95/ECRoHS                                               | Permitted Materials          |  |  |  |
| Additional Documents                                         |                              |  |  |  |
| P137 User Manual                                             | UH1068B                      |  |  |  |
| P137 Configuration Manual                                    | UH1068C                      |  |  |  |
| P137 Programming Manual                                      | UH1068D                      |  |  |  |
| What is Safelink?                                            | UT1051                       |  |  |  |
|                                                              |                              |  |  |  |
| You tube Instruction Videos Inde                             | ex UT1198                    |  |  |  |
|                                                              |                              |  |  |  |
|                                                              |                              |  |  |  |
|                                                              |                              |  |  |  |

Support

For technical support please fax or EMail: HELP: 0845 2179951 FAX : 0845 2179953 Support@itsdesigns.co.uk Designed by: ITs Designs Ltd Leicester LE9 9FE UK

...using technology to care for carers